# NÁVOD VÝPLATY VÝHER Z GECO HRY

- Pro výplatu výhry a přihlášení do webové aplikace je nutné, si připravit mobilní telefon a PIN kód, který jste obdrželi při registraci do GECO věrnostního programu. (tento pin kód, Vám byl zaslán v den registrace formou SMS zprávy na Vaše telefonní číslo)
- 1. Otevřete si prosím webový prohlížeč (nejlépe Google Chrome),

| ← | $\rightarrow$ | G | ඛ | * | https | s://vypla | tit.geco.cz/ |      |  |  | : |
|---|---------------|---|---|---|-------|-----------|--------------|------|--|--|---|
|   |               |   |   |   |       |           |              | <br> |  |  |   |

- a do vyhledávacího pole zadejte, nebo rovnou klikněte na odkaz: <u>https://vyplatit.geco.cz</u>
- 2. Po zadání adresy nebo kliknutí na odkaz se zobrazí přihlašovací stránka, kde do pole telefon vypíšete svoje telefonní číslo. *(číslo, kterým jste se registrovali do zákaznického programu)*

| Záka      | zník GECO |
|-----------|-----------|
| Telefon * |           |
| +420 ~    |           |

3. Následuje **PIN**, který se rovněž zadává do příslušné kolonky. Po zadání se nezobrazují číslice ale hvězdičky, které můžete odkrýt kliknutím na oko v kolonce pro PIN vpravo. *(viz detail)* 

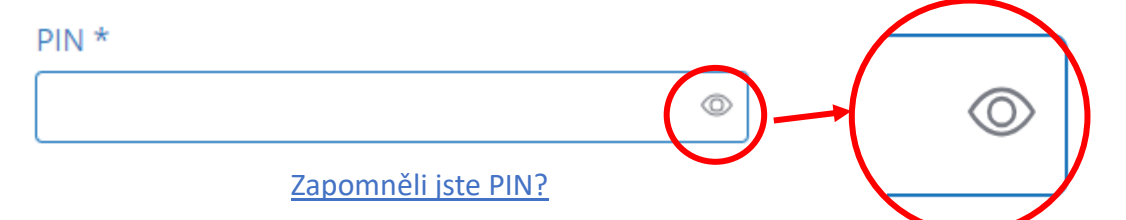

Pokud si PIN kód nepamatuje, nebo ho nemáte nikde zaznamenaný, můžete si pomocí odkazu pod políčkem PIN\* **vygenerovat PIN kód nový**.

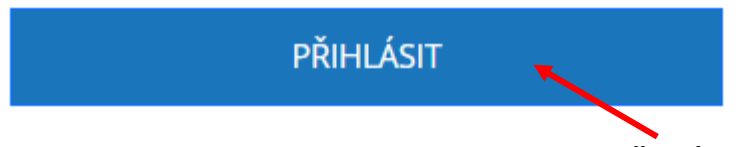

Po zadání PIN kódu už stačí pouze zmáčknout tlačítko **PŘIHLÁSIT**, které Vás přesměruje do náhledu Vašeho zákaznického profilu.

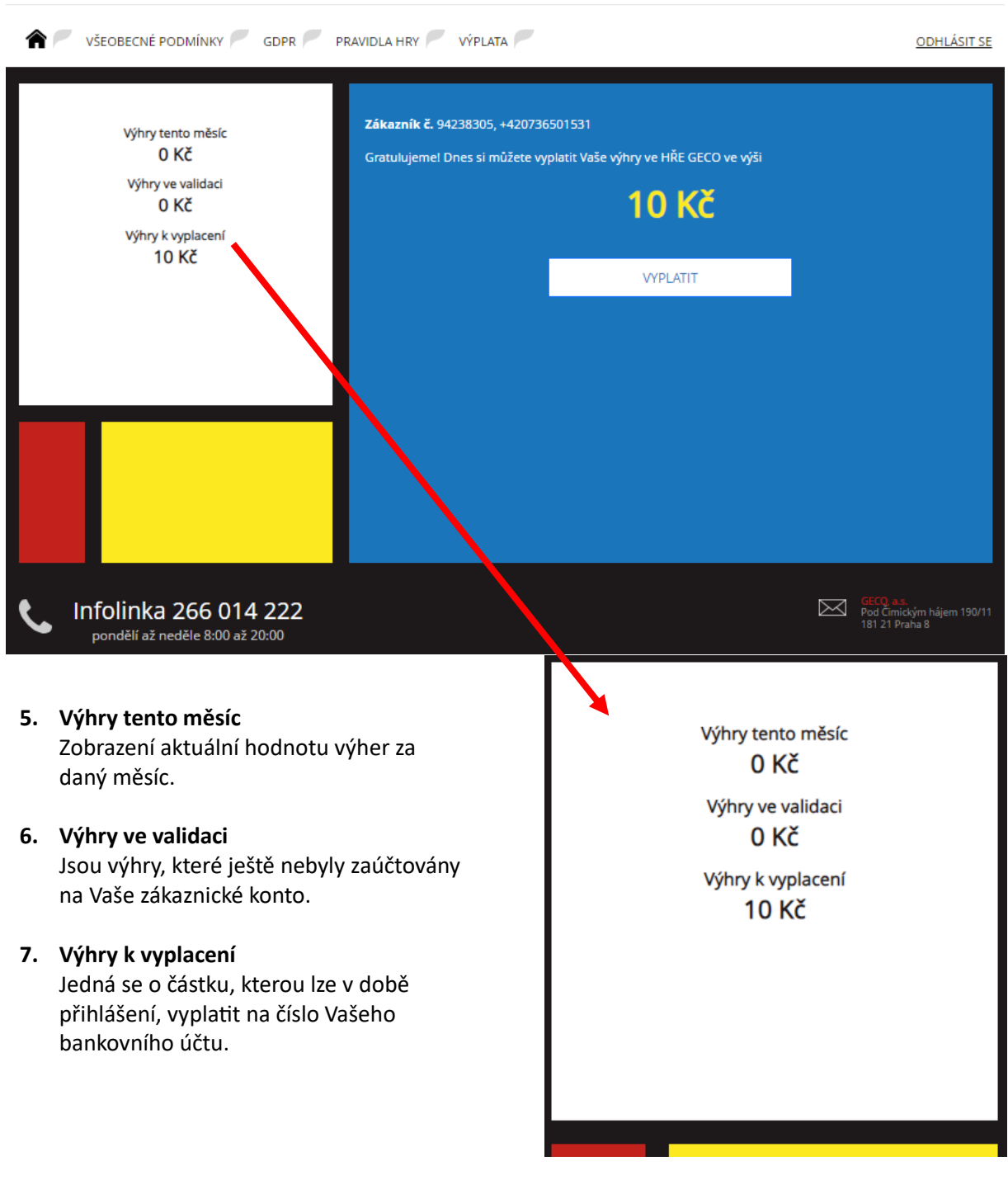

4. Níže vyobrazený náhled Vašeho zákaznické profilu s několika údaji:

8. Vyplacení výher se provádí tlačítkem **VYPLATIT** na témže náhledu zákaznického profilu:

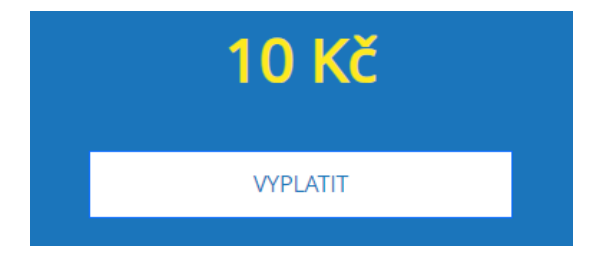

9. Po kliknutí na tlačítko VYPLATIT, se otevře následující obrazovka:

| Tri všeobecné podmínky 🧖 gdpr                                                        | PRAVIDLA HRY VÝPLATA                                                                                                    | <u>ODHLÁSIT SE</u>                                                                 |  |
|--------------------------------------------------------------------------------------|----------------------------------------------------------------------------------------------------|------------------------------------------------------------------------------------|--|
| Výhry tento měsíc<br>O KČ<br>Výhry ve validaci<br>O KČ<br>Výhry k vyplacení<br>10 KČ | Zákazník č. 94238305, +420736501531         Gratulujeme! Dnes si můžete vyplatit Vaše výhry ve HŘE GECO ve výši         10 Kč         Chci vyplatit 10 Kč na bankovní účet. |                                                                                    |  |
|                                                                                      | Číslo účtu *                                                                                                    | Kód banky *                                                                        |  |
|                                                                                      | Po kliknutí na odeslat vám zašlem                                                                                                    | ODESLAT<br>ne na telefonní číslo ověřovací kód, který musite do 5-ti minut použít. |  |
| C Infolinka 266 014 222<br>pondělí až neděle 8:00 až 20:00                           |                                                                                                    | GECO, a.s.<br>Pod Čimickým hájem 190/11<br>181 21 Praha 8                          |  |

- 10. Do příslušného pole **ČÍSLO ÚČTU** vyplníte číslo svého účtu bez **kódu banky**, které má vlastní výběrové políčko hned vedle pole číslo účtu.
- 11. Poté co máte vyplněné číslo účtu, kliknete do pole **Kód banky** a vyberete z nabídky Vaši banku.

|                                       | Chci vyplatit 10 Kč na bankovní úče                                                             | et.                                                                                                    |   |
|---------------------------------------|-------------------------------------------------------------------------------------------------|----------------------------------------------------------------------------------------------------|---|
|                                       | Číslo účtu *                                                                                    | Kód banky *                                                                                                    |   |
|                                       | 11111111                                                                                        | vyberte                                                                                                    |   |
| 12. Nyní stač<br>kterým o<br>SMS na V | í kliknout na tlačítko <b>ODE</b><br>dešlete příkaz k výplatě a<br>/aše telefonní číslo s ověřo | <ul> <li> vyberte<br/>0100 - Komerční banka, a.s.<br/>0300 - ČSOB, a.s.</li> <li>ODESL 0600 - MONETA Money Bank, a.s.<br/>0710 - Česká národní banka<br/>0800 - Česká spořitelna, a.s.<br/>2010 - Fio banka, a.s.<br/>2020 - MUFG Bank (Europe) N.V. Prague Branch<br/>2060 - Citfin, spořitelní družstvo<br/>2070 - TRINITY BANK a.s.<br/>2070 - TRINITY BANK a.s.<br/>2000 - Peněžní dům, spořitelní družstvo<br/>2200 - Artesa, spořitelní družstvo</li> </ul> | Î |
|                                       | Číslo účtu *                                                                                    | Kód banky *                                                                                                    |   |
|                                       | 11111111                                                                                        | 5500 - Raiffeisenbank a.s.                                                                                                    |   |
|                                       |                                                                                                 | ODESLAT                                                                                                    |   |

!!! ověřovací kód, má platnost pouze 5 minut a je tedy nutné, ho do 5-ti minut nejpozději použit. !!! 13. Vyplnění ověřovacího kódu probíhá následně po stisknutí tlačítka ODESLAT, kdy se zobrazí stránka, kde vyplníte jednorázový 5 místný **ověřovací kód** z SMS a stisknete tlačítko **OVĚŘIT**.

| COR<br>VSEOBECNÉ PODMÍNKY<br>ODR<br>Výhry tento měsíc<br>1 155 Kč<br>Výhry ve validaci<br>20 Kč<br>Výhry k vyplacení<br>10 Kč | Zákazník č. 939542       1, +420606724271         Gratulujeme! Dnesi       můžete vyplatit Vaše výhry ve HŘE GECO ve v Ší         DO KČC       100 KČC         Chci vyplatit 10 Kč       a bankovní účet.         Číslo účtu       Kód banky         123123       0300         Na vaše telefonní slo byla odeslána SMS s ověřovacím kóde n. Ověřovací kód je jednorázový a lze o použít pouze do 5ti minut od odeslání. Jalší ověřovací kód si můžete nechat po lat až po této době.         Dvěřovací kód *         1234 |  |
|----------------------------------------------------------------------------------------------------|----------------------------------------------------------------------------------------------------|--|
| L Infolinka 266 014 222<br>v pracovní dny 8 - 20 hod                                                                          | GECO, a.s.<br>Pod Čimickým h<br>181 21 Praha 8                                                                                                    |  |

14. Hotovo do 3 pracovních dnů Vám připíšeme výherní částku na Váš bankovní účet.

| 🏫 🚩 VŠEOBECNÉ PODMÍNKY 🚩 GDPR 🖗                             | PRAVIDLA HRY 🖉 VÝPLATA 🏴                                                                                                    |  |  |  |  |
|-------------------------------------------------------------|----------------------------------------------------------------------------------------------------|--|--|--|--|
| Výhry tento měsíc<br>1 155 KČ<br>Výhry ve validaci<br>20 KČ | <b>Zákazník č.</b> 93954231, +420606724271<br>Právě jsme začali zpracovávat příkaz k úhradě na 10 Kč, které odešleme na číslo<br>bankovního účtu 123123/0300 do tří pracovních dnů.<br>Děkujeme, Vaše GECO |  |  |  |  |
| Výhry k vyplacení<br>O KČ                                   | ZPĚT                                                                                                    |  |  |  |  |
|                                                             |                                                                                                    |  |  |  |  |

V případě nejasností, či jiné technické chyby nás prosím neváhejte kontaktovat na čísle:

## 266 014 222

kde jsme pro Vás k dispozici **od pondělí do pátku od 8:00 do 20:00** hodin.

### NEJČASTĚJŠÍ PROBLÉMY

#### Nelze se přihlásit:

Prosím zkontrolujte si telefonní číslo a PIN, který zadáváte při přihlášení

#### Nemám PIN:

V takovém případě je nejednoduší PIN kód znovu vygenerovat, a to dle návodu na výplatu výhry (bod 3, Strana 1), nebo navštívit jednu z našich prodejen, kde Vám naši zaměstnanci rádi PIN vygenerují.

#### Mám výhru, kterou nelze vybrat (výhra ve validaci):

Ano taková výhra ještě není zaúčtována ve Vašem zákaznickém účtu. Výhry z daného měsíce lze vyplatit vždy od 15. dne měsíce následujícího.

#### Přestože jsem vyhrál, nejsou na mém zákaznickém účtu žádné výhry:

Prosím, neprodleně nás kontaktujte na 266 014 222 (každý den od 8. do 20. hodin)